## Delta College Wi-Fi Printing via Papercut Web application

Please use this option if you cannot install printers directly on your device or prefer not to. You will upload files directly to our printing servers and retrieve them from a release station computer on campus.

- 1. In a web browser, navigate to <u>https://papercut.delta.edu/user</u>
- 2. Sign in using your Delta username and password

| P   |          |                             |    | 7 |          |
|-----|----------|-----------------------------|----|---|----------|
| Par | Pa<br>M  | F Log in                    | .O |   | 3        |
|     | Username | donaldputnam@delta.edu      |    |   |          |
|     | Password |                             |    |   | YV       |
|     |          | Login                       |    |   |          |
|     | F        | orgot username or password? |    |   |          |
|     |          | Language Select             |    |   |          |
|     | •        | English 🗸                   |    |   | <b>9</b> |
|     |          |                             |    | • |          |

PaperCut MF Print Management Software licensed to Delta College

3. Ensure you are on the Web Print tab and select "Submit a Job"

| PaperCut <sup>®</sup> |                              |                     |                              |                 |               | donaldputnam 🗸 |
|-----------------------|------------------------------|---------------------|------------------------------|-----------------|---------------|----------------|
| ✓ Summary             | Web Print                    |                     |                              |                 |               |                |
| Recent Print Jobs     | Web Print is a service to en | able printing for l | aptop, wireless and unauth   | enticated users | without the n | eed to install |
| Jobs Pending Release  | print drivers. To upload a d | ocument for print   | ting, click Submit a Job bel | ow.             |               |                |
| Heb Print             | Submit a Job »               |                     |                              |                 |               |                |
|                       | SUBMIT TIME                  | PRINTER             | DOCUMENT NAME                | PAGES           | COST          | STATUS         |
|                       |                              |                     |                              |                 |               |                |
|                       |                              |                     |                              |                 |               |                |
|                       |                              |                     | No active jobs               |                 |               |                |
|                       |                              |                     |                              |                 |               |                |

4. Select a printer from the list based on your location. I chose the LLIC printer on main campus. Your list may look different in the future. Then select "Print Options and Account Selection"

| PaperCut          |                                                                                                    | donaldputnam 🗸                  |
|-------------------|----------------------------------------------------------------------------------------------------|---------------------------------|
| └ Summary         | Web Print                                                                                                    | 1. Printer 2. Options 3. Upload |
| Recent Print Jobs | Select a printer:                                                                                                    |                                 |
| Heb Print         | PRINTER NAME ◆ <ul> <li>papercut\LLIC_PrintKiosk_BW (virtual)</li> <li>papercut\Midland Center</li> <li>papercut\Planetarium</li> <li>papercut\Saginaw</li> </ul> <ul> <li>washing the state of the state of the</li></ul> | LOCATION/DEPARTMENT             |

5. Enter the number of copies and select "Upload Documents"

| PaperCut <sup>®</sup><br>MF |                        | donaldputnam 🗸                  |
|-----------------------------|------------------------|---------------------------------|
| ₩ Summary                   | Web Print              | 1. Printer 2. Options 3. Upload |
| Recent Print Jobs           | Ontions                | Copies                          |
| Jobs Pending Release        | options                | 1                               |
| 🖨 Web Print                 |                        |                                 |
|                             | « 1. Printer Selection | 3. Upload Documents »           |

6. Either drag and drop files into the box or select "Upload from computer". Then select "Upload & Complete"

| PaperCut <sup>®</sup>                                               |                                             | donaldputnam 🗸                                                                                                    |
|---------------------------------------------------------------------|---------------------------------------------|----------------------------------------------------------------------------------------------------|
| ✓ Summary                                                           | Web Print                                   | 1. Printer 2. Options 3. Upload                                                                                                    |
| Recent Print Jobs         Jobs Pending Release         Height Print | Upload Select documents to upload and print | Drag files here<br>Upload from computer<br>The following file types are allowed: Microsoft Kord Kalam, xls, xlsb, xlsm, xlsx, xltm, xlts<br>Kaca kalam, xls, xlsb, xlsm, xlsx, xltm, xlts<br>Kicrosoft Power Point pot, potn, pots, ppan, pps,<br>pan, ppsx, ppt, pptm, pptx Microsoft Word dos,<br>docm, docx, dot, dotm, dots, rtf, bt PDF pdf<br>picture Files bmp, dib, gif, jif, jif, jee, jeeg, jeg,<br>jug, tif, tiff XPS xps |
|                                                                     | « 2. Print Options                          | Upload & Complete »                                                                                                    |

7. Your file(s) will be processed and sent to the printer you selected in step 4. You can then sign into the release station computer located next to the printer and print your file(s).

| PaperCut <sup>®</sup> |                                                                             |                                    |                       |             |            | donaldputnam 🗸     |
|-----------------------|-----------------------------------------------------------------------------|------------------------------------|-----------------------|-------------|------------|--------------------|
| ∑ Summary             | Web Print                                                                   |                                    |                       |             |            |                    |
| Recent Print Jobs     | Web Print is a service to er                                                | nable printing for laptop, wireles | s and unauthenticate  | d users wit | hout the n | eed to install     |
| Jobs Pending Release  | print drivers. To upload a document for printing, click Submit a Job below. |                                    |                       |             |            |                    |
| 🖨 Web Print           | Submit a Job »                                                              |                                    |                       |             |            |                    |
|                       | SUBMIT TIME                                                                 | PRINTER                            | DOCUMENT NAME         | PAGES       | COST       | STATUS             |
|                       | Apr 5, 2024 1:18:05<br>PM                                                   | papercut\LLIC_PrintKiosk_BW        | papercut-<br>web.docx | 3           | \$0.00     | Held in a<br>queue |
|                       |                                                                             |                                    |                       |             |            |                    |

## Delta College Wi-Fi Printing via Mobility Print Installer

Please use this option if you intend to print frequently and can install printers directly on your device. When the installer is finished, selected printer(s) will be directly accessible within applications that can print.

- 1. In a web browser, navigate to <u>https://papercut.delta.edu:9164/setup</u>
- 2. Sign in using your Delta username and password

| P P P |          | aperCut <sup>®</sup>   23   | .0    |   |          |
|-------|----------|-----------------------------|-------|---|----------|
|       |          | Log in                      | Login | 6 |          |
|       | Username | donaldputnam@delta.edu      |       |   |          |
|       | Password |                             |       |   | YV       |
|       |          | Log in                      |       |   |          |
|       | F        | orgot username or password? |       |   |          |
|       |          | Language Select             |       |   |          |
|       |          | English 🗸                   |       |   | <u> </u> |
|       |          |                             |       | • |          |

PaperCut MF Print Management Software licensed to Delta College

3. The webpage will detect your operating system. Select "Download"

|     | 4                                                                                         |
|-----|-------------------------------------------------------------------------------------------|
|     | Set up printing for Windows                                                               |
|     | Step 1                                                                                    |
|     | Click the button below to download Mobility Print                                         |
|     | Download                                                                                  |
|     | Step 2                                                                                    |
|     | Run the Mobility Print installer to install your printers                                 |
|     | When it's time to print, just print like you normally do                                  |
| TIP | • Don't change the name of the installer; it tells Mobility Print where the printers live |
|     | Not your operating system? Try one of these!                                              |

4. Run the installer after it has finished downloading, either from the browser's recent downloads list as in this screenshot, or from your device's download folder.

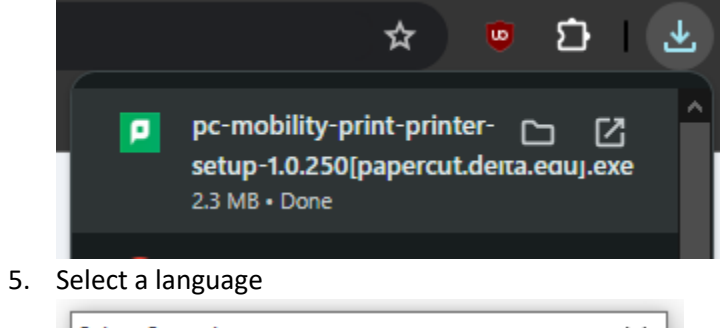

| Select Se | elect Setup Language                                |        |  |  |  |
|-----------|-----------------------------------------------------|--------|--|--|--|
| ρ         | Select the language to use during the installation: |        |  |  |  |
|           | English                                             | $\sim$ |  |  |  |
|           | OK Cancel                                           |        |  |  |  |

## 6. Accept the license agreement

| Setup - Mobility Print Printer                                                                                                    | ×     |
|----------------------------------------------------------------------------------------------------|-------|
| License Agreement<br>Please read the following important information before continuing.                                                                                                    | p     |
| Please read the following License Agreement. You must accept the terms of this agreement before continuing with the installation.                                                                          |       |
| END USER LICENSE AGREEMENT                                                                                                    | ^     |
|                                                                                                    |       |
| 1 AGREEMENT                                                                                                    |       |
| This End User License Agreement is between PaperCut Software<br>International Pty Ltd (ACN 124 440 400) of Level 1, 3 Prospect Hill Rd,<br>Camberwell, Victoria, 3124, Australia ( <b>PaperCut</b> ), and: |       |
|                                                                                                    | ~     |
| ● I accept the agreement                                                                                                    |       |
| ○ I do not accept the agreement                                                                                                    |       |
| Mobility Print Printer by PaperCut                                                                                                    |       |
| Next > C                                                                                                    | ancel |

7. The application will retrieve a list of printers available for use with Wi-Fi printing

| Setup - Mobility Print Printer     | _ | $\times$ |
|------------------------------------|---|----------|
| Printer selection                  |   | <b>1</b> |
|                                    |   |          |
| Retrieving printer list            |   |          |
|                                    |   | _        |
|                                    |   |          |
|                                    |   |          |
|                                    |   |          |
|                                    |   |          |
|                                    |   |          |
|                                    |   |          |
|                                    |   |          |
| Mobility Print Printer by PaperCut |   |          |
|                                    |   |          |

8. Select which printers you would like to install on your device by checking their respective check box(es). The list of printers may look differently in the future.

| Setup - Mobility Print Printer                 | _   |     | ×    |
|------------------------------------------------|-----|-----|------|
| Printer selection                              |     |     | p    |
| Select the printer you want to add to Windows: |     |     |      |
| LLIC_PrintKiosk_BW [papercut]                  |     |     |      |
| Midland Center [papercut]                      |     |     |      |
| Planetarium [papercut]                         |     |     |      |
| Saginaw [papercut]                             |     |     |      |
|                                                |     |     |      |
|                                                |     |     |      |
|                                                |     |     |      |
|                                                |     |     |      |
|                                                |     |     |      |
|                                                |     |     |      |
|                                                |     |     |      |
| Mobility Print Printer by PaperCut             |     |     |      |
|                                                |     |     |      |
| < <u>B</u> ack <u>N</u> ex                     | t > | Car | ncel |

9. Enter your Delta username and password (you do not need @delta.edu)

| Setup - Mobility Print Printer                  | _              |    |      |
|-------------------------------------------------|----------------|----|------|
| Your network login                              |                |    |      |
| The login details provided by your organisation |                |    |      |
| Enter your username and the password below:     |                |    |      |
| Username:                                       |                |    |      |
| donaldputnam                                    |                |    |      |
| Password:                                       |                |    | _    |
|                                                 |                |    |      |
|                                                 |                |    |      |
|                                                 |                |    |      |
|                                                 |                |    |      |
|                                                 |                |    |      |
|                                                 |                |    |      |
| bility Print Printer by PaperCut                |                |    |      |
|                                                 |                |    |      |
| < <u>B</u> ack                                  | <u>N</u> ext > | Ca | ncel |

10. The application will install the selected printer(s) directly on your device, as though they were physically connected. You will be able to print to the selected printer(s) when you are on the Delta\_Secure Wi-Fi network.

| Setup - Mobility Print Printer –                                                        |     | ×    |
|-----------------------------------------------------------------------------------------|-----|------|
| Installing<br>Please wait while Setup installs Mobility Print Printer on your computer. |     | p    |
|                                                                                         |     |      |
|                                                                                         |     |      |
|                                                                                         |     |      |
|                                                                                         |     |      |
|                                                                                         |     |      |
| Mobility Print Printer by PaperCut                                                      | Car | ncel |

## 11. Click Finish

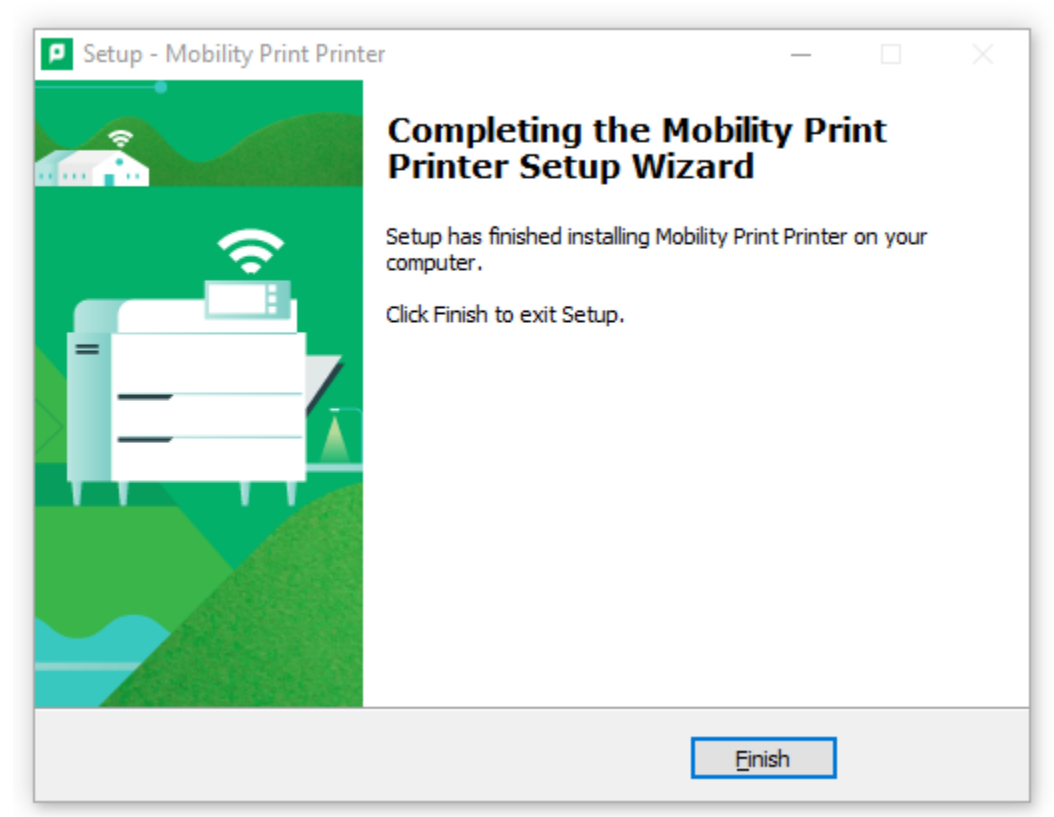

12. When printing, look for the selected printer(s) in your printer list and select the desired printer. You can then sign into the release station computer located next to the printer and print your file(s).

| Prin           | it                                               |
|----------------|--------------------------------------------------|
| Print          | Copies: 1                                        |
| Printe         | r                                                |
| <b>К</b> (С. 1 | LIC_PrintKiosk_BW [paperc 💂                      |
| 2              | MFD_Printer on EQUITRAC3 Ready                   |
| ŝ              | OIT_BW_1 on psadmin<br>Ready                     |
| *              | Fax<br>Ready                                     |
| <b>S</b>       | LLIC_PrintKiosk_BW [papercut](Mobility)<br>Ready |